# **HIKVISIO**N

| Title:   | How to Make Schedule Backup History Video in ivms-<br>4200 V3.1 | Version: | v1.0 | Date: | 7/18/2019 |
|----------|-----------------------------------------------------------------|----------|------|-------|-----------|
| Product: | Cameras, NVR, DVR, Hybrid SAN                                   |          |      | Page: | 1 of 12   |

### Preparation

- 1. Suggest to start the Hybrid san service first on Hybrid san web management interface via one key configuration.
- 2. Make sure the video volumes have been merged into one.
- 3. Ensure that the entire system is consistent in time before you make recording schedule.

| VISIUN | DS-A72024R n                                                               | nanagem            | ent +              |                 |           |                 |          |                       |                   |                      | Norm                    |
|--------|----------------------------------------------------------------------------|--------------------|--------------------|-----------------|-----------|-----------------|----------|-----------------------|-------------------|----------------------|-------------------------|
| ance   | Hybrid SAN -> Hybrid<br>Hybrid SAN Service Stat<br>Hybrid SAN System Login | SAN<br>us: Working | Pause Hybrid SAN S | ervice          |           |                 |          | One-Key Configuration | Configure H       | ybrid SAN Backup a   | nd Restore              |
| SAN    | Record Volume                                                              | Baco               | rd Volume Name     | Used LUN Number | Total(MB) | licod(MB)       | Eroo(MR) | Video Retention Time  | Total 1 page(s    | ;), 1 row(s). 20 per | page, page 1<br>Ontions |
|        | 0                                                                          | Reco               | RV                 | 1/1             | 3692261   | 212             | 3692049  | 0                     | Overwrite         | Video Storage        | û Ø₿                    |
|        | LUN Information                                                            |                    |                    |                 |           |                 |          |                       | Total 1 page(s    | s), 3 row(s). 20 per | page, page 1            |
|        | LUN Name                                                                   |                    | LUN ID             | Total(MB)       |           | Block Size(Byte | 2)       |                       | Usage             |                      |                         |
|        | LUN_PRIVATE1                                                               |                    | 0                  | 51,200          |           | 512             |          | Hybri                 | d SAN(Private Vol | ume 1)               |                         |
|        | LUN_PRIVATE2                                                               |                    | 1                  | 51,200          |           | 512             |          | Hybri                 | d SAN(Private Vol | ume 2)               |                         |
|        | LUN_RV_1                                                                   |                    | 2                  | 3,692,544       |           | 512             |          | Hybr                  | id SAN(Record Vo  | lume)                |                         |

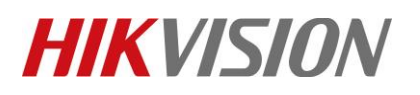

| Title:   | How to Make Schedule Backup History Video in ivms-<br>4200 V3.1 | Version: | v1.0 | Date: | 7/18/2019 |
|----------|-----------------------------------------------------------------|----------|------|-------|-----------|
| Product: | Cameras, NVR, DVR, Hybrid SAN                                   |          |      | Page: | 2 of 12   |

## How to Make Schedule Backup History Video in ivms-4200 V3.1

## 1. Add Hybrid SAN to ivms-4200

| 1) | Login Ivms-42         | 200          |                   |   |                                     |
|----|-----------------------|--------------|-------------------|---|-------------------------------------|
| 0  | iVMS-4200             |              |                   | 6 | lot Logged In 🗄 🔀 admin 🔻   台 🗕 🗆 🗙 |
| -  | Maintenance and Manag | ement        |                   |   |                                     |
|    | Video Application     |              |                   |   | Maintenance and Management          |
|    | -                     | ?            |                   |   | 🕮 Device Management                 |
|    | Main View             |              |                   |   | Event Management                    |
|    |                       |              |                   |   | Storage Schedule                    |
|    | Access Control        |              |                   |   | 💄 User Management                   |
|    | <u></u>               |              |                   |   | System Configuration                |
|    |                       |              | Time & Attendance |   | o System Log                        |
|    | General Application   |              |                   |   | Operation Wizard                    |
|    |                       |              |                   |   | Access Control Wizard               |
|    | E-map                 | Event Center |                   |   | Time and Attendance Wizard          |
|    |                       |              |                   |   |                                     |
|    |                       |              |                   |   | <u>~~~</u>                          |

2) Click Device to Add Hybrid SAN and Encoding device (NVR or DVR)

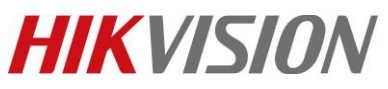

| Title:   | How to Make Schedule Backup History Video in ivms-<br>4200 V3.1                                        | Version:           |                                    | v1.0                        | Date:                            | 7/18/2019 |
|----------|----------------------------------------------------------------------------------------------------|--------------------|------------------------------------|-----------------------------|----------------------------------|-----------|
| Product: | Cameras, NVR, DVR, Hybrid SAN                                                                          |                    |                                    |                             | Page:                            | 3 of 12   |
| _        |                                                                                                    |                    |                                    |                             |                                  |           |
|          | <b>i</b> VMS-4200                                                                                      |                    | 🕜 Not Logg                         | ed In 🗄 🗔 admin             | •   8 - □                        | ×         |
|          | Maintenance and Management      Anagement                                                              |                    |                                    |                             |                                  |           |
|          |                                                                                                    | Add<br>Adding Mod  | e 🖲 IP/Domain                      | O IP Segment                |                                  |           |
|          |                                                                                                    |                    |                                    |                             | <ul> <li>Batch Import</li> </ul> |           |
|          | Device                                                                                                 | Add Offline Devic  | e 🗌                                |                             |                                  |           |
|          |                                                                                                    | * Nam              | e                                  |                             |                                  |           |
|          |                                                                                                    | * Addres           |                                    |                             |                                  |           |
|          |                                                                                                    | * Poi              | rt 8000                            |                             |                                  |           |
|          |                                                                                                    | * User Nam         | e                                  |                             |                                  |           |
|          |                                                                                                    | * Passwor          | d                                  |                             |                                  |           |
|          |                                                                                                    | Synchronize Tim    | e 🗌                                |                             |                                  |           |
|          |                                                                                                    | Import to Grou     | p 🔽                                | e name as the group nam     | me and add all the               |           |
|          |                                                                                                    |                    |                                    | nected to the device to the |                                  |           |
|          |                                                                                                    |                    |                                    |                             |                                  |           |
|          |                                                                                                    |                    | Add and New                        | Add                         | ancel                            |           |
|          |                                                                                                    |                    |                                    |                             |                                  |           |
|          |                                                                                                    |                    |                                    |                             |                                  |           |
|          |                                                                                                    |                    |                                    |                             |                                  |           |
|          |                                                                                                    |                    |                                    |                             |                                  |           |
|          | u 🖄 🖓 Fan Exception Alarm                                                                              |                    |                                    |                             | × L ×                            |           |
|          |                                                                                                    | ۸dd                |                                    |                             |                                  | ~         |
|          | Adding Mode () IP/Domain () IP Segment () Cloud P2P                                                    | Adding Mode        | IP/Domain                          | IP Segment                  | Cloud P2P                        |           |
|          | CEHome CHiDDNS Batch Import                                                                            |                    |                                    |                             | <ul> <li>Batch Impor</li> </ul>  | t         |
|          | Add Offline Device 🗌                                                                                   | Add Offline Device |                                    |                             |                                  |           |
|          | * Name hybrid san                                                                                      | * Name             | nvr                                |                             |                                  |           |
|          | * Address 10.41.8.158                                                                                  | * Address          | 10.9.97.48                         |                             |                                  |           |
|          | * Port 8000                                                                                            | • Port             | 8000                               |                             |                                  |           |
|          | * User Name admin                                                                                      | * User Name        | admin                              |                             |                                  |           |
|          | Password                                                                                               | * Descuerd         |                                    |                             |                                  |           |
|          | Synchronize Time                                                                                       | Synchronize Time   | n                                  |                             |                                  |           |
|          | Import to Group 🗹                                                                                      | Import to Group    |                                    |                             |                                  |           |
|          | O Set the device name as the group name and add all the channels connected to the device to the group. |                    | G Set the device                   |                             | me and add all the               |           |
|          | channels connected to the device to the group.                                                         |                    | <ul> <li>channels conne</li> </ul> | cted to the device to t     | he group.                        |           |
|          | Add and New Add Cancel                                                                                 |                    |                                    |                             |                                  |           |
|          | Add                                                                                                    |                    | Add and New                        | Add                         | ancel                            |           |

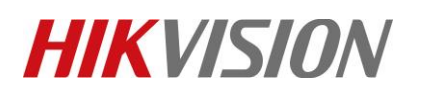

| Title:                | How to Make Sched                                                           | dule Backup His                                                                              | tory Video                                   | in ivms-                       | Version:                       |                                                   | v1.0   | Date:      | 7/18/2019 |
|-----------------------|-----------------------------------------------------------------------------|----------------------------------------------------------------------------------------------|----------------------------------------------|--------------------------------|--------------------------------|---------------------------------------------------|--------|------------|-----------|
|                       | 4200 V3.1                                                                   |                                                                                              |                                              |                                |                                |                                                   |        |            |           |
| Product:              | Cameras, NVR, DVF                                                           | R,Hybrid SAN                                                                                 |                                              |                                |                                |                                                   |        | Page:      | 4 of 12   |
| iVi<br>≣<br>≡<br>™ De | MS-4200<br>Maintenance and Management<br>vice Management<br>vice Management | ent ©<br>Stream Media Server<br>Q Online Device ×<br>ame () Connecti  <br>brid san IP/Domain | Delete 题 QR (<br>Connection  <br>1041.8158:8 | Code & Refree<br>Device Type S | sh<br>ierial No.  <br>10120808 | Not Logge<br>Total           Security L         S | d In ∷ | n<br>8 2 3 | ×         |
| Gr                    | oup Invi                                                                    | r IP/Domain                                                                                  | 10.9.96.48:8000                              | Encoding E                     | DS-9632NI-I16162015            | Weak (                                            | -      | = A €      |           |

### 2. Configure the backup in Ivms-4200

1) Enter the Storage Schedule interface, choose the camera in left bar which you want to make schedule ,and choose the storage server and related HDD, the recording schedule should be empty template

|       | iVMS-4200               |                |                      |                                | 🛆 Not Logg | ed In 🗄 🗔 admin | •   A _ D × |
|-------|-------------------------|----------------|----------------------|--------------------------------|------------|-----------------|-------------|
| 88    | 🗐 Maintenance and       | Management 💿   |                      |                                |            |                 |             |
| =     |                         | Camera         | Recording Schedule   |                                |            |                 | 🕒 Copy to   |
|       | Device Management 🔻     | Search Q       | Storage on Encoding  |                                |            |                 |             |
|       | Event Management 🔻      | 🗎 hybrid san   | Recording Schedule   |                                |            |                 |             |
|       |                         | 🔻 🗎 nvr        | Schedule Template    | All-day Template               | - Edit     | Advanced        |             |
| ē     | Storage Schedule        | IP Camera1_nvr | Capture Schedule     |                                |            |                 |             |
| 2     | User Management         | IP Camera2_nvr |                      |                                |            |                 |             |
|       |                         | IP Camera3_nvr | Storage on Storage S |                                |            |                 |             |
| रुद्ध | System Configuration    | IP Camera4_nvr | Storage Server       | 🥅 hybrid san                   |            |                 |             |
| Q     | System Log              | IP Camera5_nvr | Related HDD No       |                                |            |                 |             |
|       |                         | IP Camera6_nvr | Recording Schedule   |                                |            |                 |             |
|       |                         |                | Schedule Template    | Template 01                    | - Edit     | Advanced        |             |
|       |                         |                | Storage on PC        |                                |            |                 |             |
|       |                         |                | Storage Content      | Picture Storage                |            |                 |             |
|       |                         |                |                      | Additional Information Storage |            |                 |             |
|       |                         |                |                      |                                |            |                 |             |
|       |                         |                |                      |                                |            |                 |             |
|       |                         |                |                      |                                |            |                 |             |
| _     |                         |                |                      | Save                           |            |                 |             |
|       | i ∰ E⊗ ⊲× Fan Exception | on Alarm       |                      |                                |            |                 | × □ ×       |

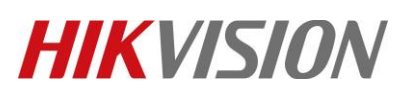

| Title:   | How to Make 9<br>4200 V3.1 | Schedul | e Back | up His | story V  | /ideo | in ivı      | ms-    | Ver | sion: |    |    | v1. | 0  | Ľ  | Date: | 7/18/2019 |
|----------|----------------------------|---------|--------|--------|----------|-------|-------------|--------|-----|-------|----|----|-----|----|----|-------|-----------|
| Product: | Cameras, NVR               | , DVR,  | Hybri  | d SAN  |          |       |             |        |     |       |    |    |     |    | P  | Page: | 5 of 12   |
| 1        | emplates Managen           | nent    |        |        |          |       |             |        |     |       |    |    |     |    |    | ×     |           |
|          | ) All-day Template         | Conti   | nuous  | 🖊 Eve  | nt Recor | ding  | <u>/</u> Co | ommand |     | ) 💼   |    |    |     |    |    |       |           |
| C        | ) Weekday Templ            |         |        |        |          |       |             |        |     |       |    |    |     |    |    |       |           |
| C        | ) Event Template           | Mon     | 0      | 2      | 4        | 6     | 8           | 10     | 12  | 14    | 16 | 18 | 20  | 22 | 24 |       |           |
|          | Template 01                |         | -      |        |          | -     | -           |        |     |       |    |    |     |    |    |       |           |
|          | Template 02                | Wed     | 0      | 2      | 4        | 6     | 8           | 10     | 12  | 14    | 16 | 18 | 20  | 22 | 24 |       |           |
|          | Template 03                | Thu     | 0      | 2      | 4        | 6     | 8           | 10     | 12  | 14    | 16 | 18 | 20  | 22 | 24 |       |           |
|          | Template 04                | Fri     | 0      | 2      | 4        | 6     | 8           | 10     | 12  | 14    | 16 | 18 | 20  | 22 | 24 |       |           |
|          | Template 05                | Sat     | 0      | 2      | 4        | 6     | 8           | 10     | 12  | 14    | 16 | 18 | 20  | 22 | 24 |       |           |
|          | Template 06                | out     | 0      | 2      | 4        | 6     | 8           | 10     | 12  | 14    | 16 | 18 | 20  | 22 | 24 |       |           |
|          | Template 07                | Sun     |        |        |          |       |             |        |     |       |    |    |     |    |    |       |           |
|          | Template 08                |         |        |        |          |       |             |        |     |       |    |    |     |    |    |       |           |
|          |                            |         |        |        |          |       |             |        |     |       |    |    | 0   | к  | Ca | ncel  |           |
|          |                            |         |        |        |          |       |             |        |     |       |    |    |     |    |    |       |           |

#### Note:

The schedule should be empty template here, the purpose of this step is to send the encoder information to Hybrid san to prepare for the next configuration.

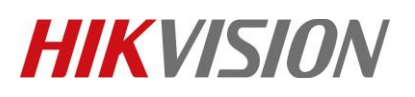

| Title:   | How to Make Schedule Backup History Video in ivms-<br>4200 V3.1 | Version: | v1.0 | Date: | 7/18/2019 |
|----------|-----------------------------------------------------------------|----------|------|-------|-----------|
| Product: | Cameras, NVR, DVR, Hybrid SAN                                   |          |      | Page: | 6 of 12   |

| Camera         | Recording Schedule   |                             |      |      |          | 🖺 Copy to |
|----------------|----------------------|-----------------------------|------|------|----------|-----------|
| Search Q       | Storage on Encoding  |                             |      |      |          |           |
| 🛅 hybrid san   | Recording Schedule   |                             |      |      |          |           |
| ▼ 🗎 nvr        | Schedule Template    | All-day Template            |      | Edit | Advanced |           |
| IP Camera1_nvr | Capture Schedule     |                             |      |      |          |           |
| IP Camera2_nvr |                      | _                           |      |      |          |           |
| IP Camera3_nvr | Storage on Storage S |                             |      |      |          |           |
| IP Camera4_nvr | Storage Server       | <b>•••</b>                  |      |      |          |           |
| IP Camera5_nvr | Related HDD No       | • • •                       |      |      |          |           |
| IP Camera6_nvr | Recording Schedule   | Processing                  |      |      |          |           |
|                | Schedule Template    | Template 01                 |      | Edit | Advanced |           |
|                | Storage on PC        |                             |      |      |          |           |
|                | Storage Content      | Picture Storage             |      |      |          |           |
|                |                      | Additional Information Stor | rage |      |          |           |
|                |                      |                             |      |      |          |           |
|                |                      |                             |      |      |          |           |
|                |                      | Save                        |      |      |          |           |

After you set the empty schedule for one channel, copy to other channels you want to backup.

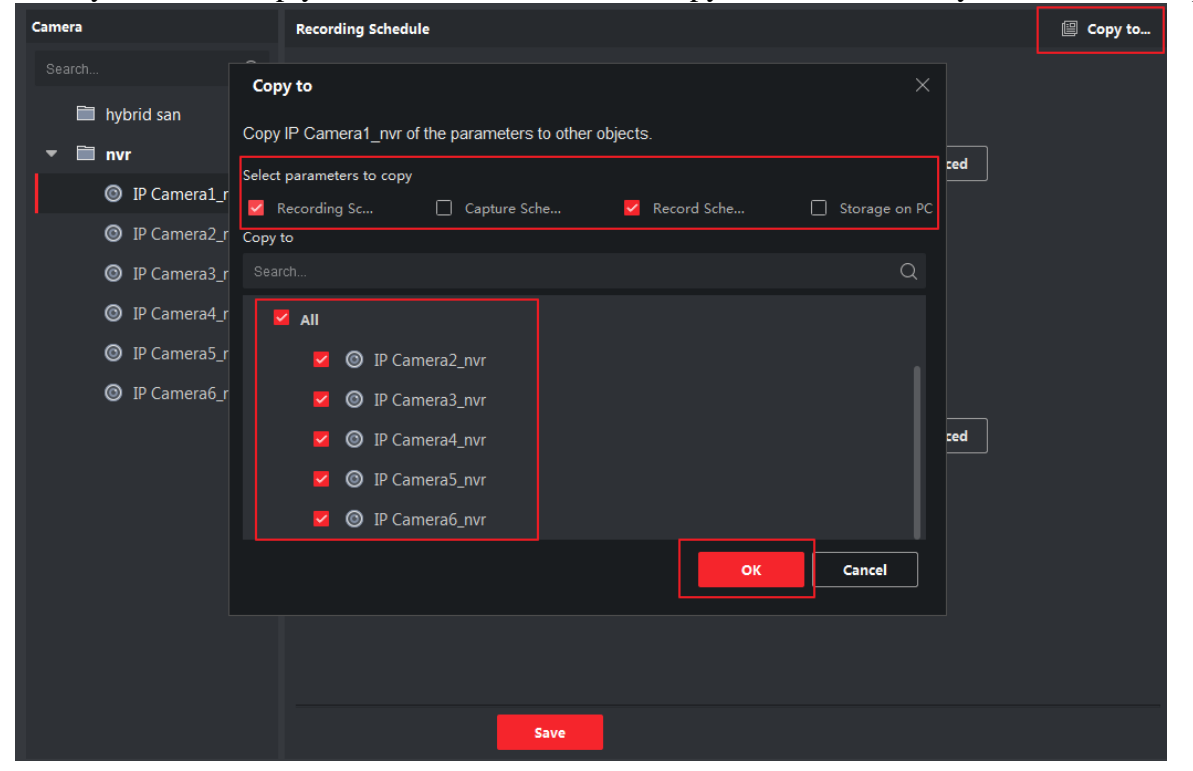

© Hangzhou Hikvision Digital Technology Co.,Ltd. All Rights Reserved. No.555 Qianmo Road, Binjiang District, Hangzhou 310052, China • Tel: +86-571-8807-5998 • Fax: +1 909-595-0788 E-Mail: <u>support@hikvision.com</u> • <u>www.hikvision.com</u>

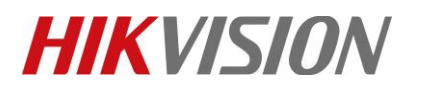

| Title:   | How to Make Schedule Backup History Video in ivms-<br>4200 V3.1 | Version: | v1.0 | Date: | 7/18/2019 |
|----------|-----------------------------------------------------------------|----------|------|-------|-----------|
| Product: | Cameras, NVR, DVR, Hybrid SAN                                   |          |      | Page: | 7 of 12   |

Then logint the Hybrid san system to check the status of encoding device you configure in ivms-4200

# HIKVISION DS-A72024R management

| Intelligent, individual, economic and reliable data storage.                                   |  |
|------------------------------------------------------------------------------------------------|--|
| Log in to the System: Hybrid SAN                                                               |  |
| User Name: nvr_admin                                                                           |  |
| Password:                                                                                      |  |
| Mode: Advanced Mode                                                                            |  |
| Enter<br>HIKVISION DS-A72024R<br>System Version:Hybrid_SAN V2.3.6-2 Device Serial No.:20120808 |  |
| HIKVISION Copyright@ © 2018                                                                    |  |

#### The status of encoding device should be "Free" now

| <b>HIK</b> VISIO   | W DS-A72024            | R Hybrid SAN    |                     |                  |              |             |            |         |               | 2019-06-18 Tu     | esday 10: 54: 00    |                 |
|--------------------|------------------------|-----------------|---------------------|------------------|--------------|-------------|------------|---------|---------------|-------------------|---------------------|-----------------|
| Information        | Information            |                 |                     |                  |              |             |            |         |               |                   |                     |                 |
| * Information      | E Canadia a Davidas Te | 6ti             |                     |                  |              |             |            |         |               | T-1-1 4           |                     |                 |
| Encoding Device    | Display All Filte      | r               |                     |                  |              |             |            |         |               | rotar i page(:    | Show Enabled        | Encoding Device |
| Preview and Record |                        | Encoding Device |                     |                  | URL          |             |            |         |               |                   | Chiefe Endold       | cheoding bettee |
| Strategy and Alarm | Camera Name            | Name            | Туре                | IP Address       | Port No.     | Channel     | No.        | Use Na  | me Prope      | rty Record Volume | StreamType          | Status          |
| Download and play  |                        | 1               | Hikvision           | 10.9.96.48       | 8000         | 33          |            | admin   | ETP           | 12                | Main Stream         | Free            |
| User Management    |                        | 2               | Hikvision           | 10.9.96.48       | 8000         | 34          |            | admin   | ETP           | 12                | Main Stream         | Free            |
| System Config      |                        | 2               | Hikvision           | 10.9.96.48       | 8000         | 35          |            | admin   | ETP           | 12                | Main Stream         | Free            |
| Log Management     |                        | 4               | Hikvision           | 10.9.96.48       | 8000         | 36          |            | admin   | ETP           | 12                | Main Stream         | Free            |
|                    |                        | 5               | Hikvision           | 10.9.96.48       | 8000         | 37          |            | admin   | ETP           | <u>n</u>          | Main Stream         | Free            |
|                    |                        | 6               | Hikvision           | 10.9.96.48       | 8000         | 38          |            | admin   | ETP           | 12                | Main Stream         | Free            |
|                    |                        |                 |                     |                  |              |             |            |         |               |                   |                     |                 |
|                    | Record Strategy Lis    | st              |                     |                  |              |             |            |         |               | Total 0 page(     | i), 0 row(s). 20 pe | r page, page 1  |
|                    | Refresh                |                 |                     |                  |              |             |            |         |               |                   |                     |                 |
|                    | Strategy No.           | Encoding Device | Strategy Start Time | End Time         | Duration Vid | eo Dispatch | Video Uplo | oad Pre | -Record Alarm | Arming Lock Du    | ration Status       | StreamType      |
|                    |                        |                 |                     |                  |              |             |            |         |               |                   |                     |                 |
| Logout             | Record Volume Inf      | ormation        |                     |                  |              |             |            |         |               | Total 1 page(     | i), 1 row(s). 20 pe | r page, page 1  |
|                    | Refresh                |                 |                     |                  |              |             |            |         |               |                   |                     |                 |
|                    | Record Volum           | ne Name         | Number of Hyb       | rid SAN volume u | ised         | Total(MB)   | Use        | ed(MB)  | Free(MB)      | Video Reten       | tion Time           | Overwrite       |
|                    | rv                     |                 |                     | 1/1              |              | 3,692,261   | Sear       | rching  | Searching     | 0                 |                     | Overwrite       |

2) Back to Device interface, choose the Hybrid san you added, click remote configuration.

|   | IVMS-4200         |     |       |                       |                    |                 |             |                     | C Not Log  | gged In 🗄 🗠 | admin ▼   💾 Ll > |
|---|-------------------|-----|-------|-----------------------|--------------------|-----------------|-------------|---------------------|------------|-------------|------------------|
|   | 📰 Maintenance     | and | Manag | gement 💿              |                    |                 |             |                     |            |             |                  |
| = |                   |     | Dev   | r <b>ice</b> Stream I |                    |                 |             |                     |            |             |                  |
|   | Device Management |     | + 4   | dd Q Onlin،           | e Device $~	imes~$ | Delete 器 QR (   | Code 📿 Ref  | resh                |            |             |                  |
|   |                   |     | - 1   | Name 🏮                | Connecti           | Connection      | Device Type | Serial No.          | Security L | Status      | Operation        |
|   | Device            |     | -     | hybrid san            | IP/Domain          | 10.41.8.158:8   | Storage S   | 20120808            | Strong     | 🥑 Online    | ଅଢ≣ < େ ଅ        |
|   | Group             |     |       | nvr                   | IP/Domain          | 10.9.96.48:8000 | Encoding    | DS-9632NI-I16162015 | Weak       | 🥑 Online    | RQBVC            |
|   | Event Management  |     |       |                       |                    |                 |             |                     |            |             |                  |
|   | Storage Schedule  |     |       |                       |                    |                 |             |                     |            |             |                  |
| - |                   |     |       |                       |                    |                 |             |                     |            |             |                  |

And click the schedule in Event option, to check the recording schedule.

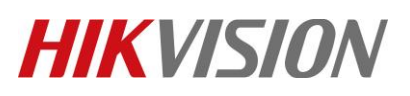

| Title:   | How to Make Schedule Backup History Video in ivms-<br>4200 V3.1 | Version: | v1.0 | Date: | 7/18/2019 |
|----------|-----------------------------------------------------------------|----------|------|-------|-----------|
| Product: | Cameras, NVR, DVR,Hybrid SAN                                    |          |      | Page: | 8 of 12   |
|          |                                                                 |          |      |       |           |

| Remote Configuration     | ×                                  |
|--------------------------|------------------------------------|
| 🕨 😪 System               | Configuring the Recording Schedule |
| 🕨 🍖 Network              |                                    |
| 🕨 🚱 Storage              | Camera: IP Camerao                 |
| 🝷 🚱 Event                | Record                             |
| 🏶 Schedule               |                                    |
| 🏶 Video Uploading        |                                    |
| History Videing Schedule | Related HDD No: 1                  |
| Uploading Scle Execution | Recording Schedule: Template01 👻   |
|                          | Advanced Settings                  |
|                          | Copy To Save                       |
|                          |                                    |
|                          |                                    |

Then enter to Video Uploading interface, to set the detect window. The window will be set 2days ago as default, The setting of the detection window will determine the interval of Hybrid san backup.

| Remote Configuration     |                                                               |
|--------------------------|---------------------------------------------------------------|
| 🕨 🊱 System               | Video Uploading                                               |
| 🕨 🚱 Network              |                                                               |
| 🕨 😪 Storage              | Historical Record Detection Start Time: 2 🍚 Day 0 🖨 H 0 🍚 Min |
| 🝷 🚳 Event                | Historical Record Detection End Time: 0 🚔 Day 0 🌲 H 5 🚔 Min   |
| 🏶 Schedule               | Max Optioning Channel Number for On 8                         |
| 🏶 Video Uploading        | Save                                                          |
| History Videing Schedule |                                                               |
| Uploading Scle Execution |                                                               |
|                          |                                                               |
|                          |                                                               |

Click Uploading Historical Record in Event option, you can set which certain period of video you want to backup. In this case, make a backup schedule for this camera is that from 5.55 am to 6 pm. But you also can make an all-day Template for it. So it depends on project requirements.

# **HIKVISIO**N

|              |                          |                                  |                 |               |                 | 1     |           |
|--------------|--------------------------|----------------------------------|-----------------|---------------|-----------------|-------|-----------|
| Title:       | How to Make Schedule E   | Backup History Video in          | n ivms-         | Version:      | v1.0            | Date: | 7/18/2019 |
|              | 4200 V3.1                |                                  |                 |               |                 |       |           |
| Product:     | Cameras, NVR, DVR, Hy    | vbrid SAN                        |                 |               |                 | Page: | 9 of 12   |
|              |                          |                                  |                 |               |                 |       |           |
| Ren          | note Configuration       |                                  |                 |               |                 |       | ×         |
| ) - <b>(</b> | system                   | History Video Uploa              | ading Sch       | edule         |                 |       |           |
| × «          | Network                  | Camarai                          | ID Comora6      |               |                 |       |           |
| + @          | Storage                  |                                  |                 |               |                 |       |           |
| - 4          | e Event                  | Enable Uploading Plan            | of Historical V | ʻideo         |                 |       |           |
|              | Schedule                 | Time of Historical Vide          | Template01      | -             |                 |       |           |
|              | 🏶 Video Uploading        |                                  |                 |               |                 | Sava  |           |
|              | History Videing Schedule | History Video Uploading Schedule | -               |               |                 |       |           |
|              | Uploading Scle Execution |                                  |                 | ×             |                 |       |           |
|              |                          | whic                             | h perio         | d of Video yo | ou want to uplo | bad   |           |
|              |                          |                                  |                 |               |                 |       |           |
| · @          | System                   | History Video Uploa              | ding Sche       | edule         |                 |       |           |

| * System         |     |   |   | JUSTY        | VIC | .001 | p | ouu   |        | oone | uur | ~  | _  | -  | - | -  | -    |          |        |   |
|------------------|-----|---|---|--------------|-----|------|---|-------|--------|------|-----|----|----|----|---|----|------|----------|--------|---|
| - Notwork        |     |   |   |              |     |      |   | E     | dit    |      |     |    |    |    |   |    |      |          |        |   |
| All-day Template | 8   |   |   |              |     |      |   |       |        |      |     |    |    |    |   |    |      |          |        |   |
| Weekday Template | Mon | 0 | 2 | 4            |     | 6    | 8 |       | 10     | 12   |     | 14 | 16 | 18 |   | 20 | 22   | 24       | Ļ      |   |
| Template01       | mon |   |   | t de la comp |     | t    |   |       |        |      |     |    |    | Ĩ  |   |    |      | <u>ن</u> |        |   |
| Template02       | Tue | 0 | 2 | 4            |     | 6    | 8 | 05:55 | 5-18:0 | 0 12 |     | 14 | 16 | 18 |   | 20 | 22   | 24       | 1      | Ę |
| Template03       |     |   |   |              |     |      |   |       |        |      |     |    |    |    |   |    |      |          |        |   |
| Template04       | Wed | 0 | 2 | 4            | -   | 6    | 8 |       | 10     | 12   | _   | 14 | 16 | 18 |   | 20 | 22   | 24       | 4      |   |
| Template05       | Thu | 0 | 2 | 4            | -   | 6    | 8 |       | 10     | 12   |     | 14 | 16 | 18 |   | 20 | 22   | 24       | 4      |   |
| Template06       |     |   |   |              |     |      |   |       |        |      |     |    |    |    |   |    |      |          |        |   |
| Template07       | Fri | 0 | 2 | 4            | -   | 6    | 8 |       | 10     | 12   | _   | 14 | 16 | 18 |   | 20 | 22   | 24       | 4      |   |
| Template08       | Sat | 0 | 2 | 4            |     | 6    | 8 |       | 10     | 12   |     | 14 | 16 | 18 |   | 20 | 22   | 24       | 4      |   |
| Template09       |     |   |   |              |     |      |   |       |        |      |     |    |    |    |   |    |      |          |        |   |
| Custom           | Sun | 0 | 2 | 4            |     | 6    | 8 |       | 10     | 12   | _   | 14 | 16 | 18 |   | 20 | 22   | 24       | 4      |   |
|                  |     |   |   |              |     |      |   |       |        |      |     |    |    |    |   |    | Save |          | Cancel |   |
|                  |     |   |   |              |     |      |   |       |        |      |     |    |    |    |   |    |      | L        |        |   |

| 🚳 System                 | History Video Uplo      | bading Schedul        | е |  |      |
|--------------------------|-------------------------|-----------------------|---|--|------|
| 🚳 Network                |                         |                       |   |  |      |
| Storage                  | Camera:                 | IP Camera6            |   |  |      |
| w Stolage                |                         |                       |   |  |      |
| 🐼 Event                  | 🗹 Enable Uploading Pla  | n of Historical Video |   |  |      |
| 🏶 Schedule               | Time of Historical Vide | Template01            |   |  |      |
| 🏶 Video Uploading        |                         |                       |   |  | Save |
| History Videing Schedule |                         |                       |   |  | Save |
| Uploading Scle Execution |                         |                       |   |  |      |

No.555 Qianmo Road, Binjiang District, Hangzhou 310052, China • Tel: +86-571-8807-5998 • Fax: +1 909-595-0788 E-Mail: <u>support@hikvision.com</u> • <u>www.hikvision.com</u>

# **HIKVISIO**N

| Title:   | How to Make Schedule Backup History Video in ivms-<br>4200 V3.1 | Version: | v1.0 | Date: | 7/18/2019 |
|----------|-----------------------------------------------------------------|----------|------|-------|-----------|
| Product: | Cameras, NVR, DVR, Hybrid SAN                                   |          |      | Page: | 10 of 12  |

Click Uploading Execution Plan Configuration, you can set when you want to start to backup video from NVR/DVR/IPC. In this case, make execution plan from 0 am to 8 am and from 6 pm from to 24 pm. You can set all -day template for it as well if necessary.

| Keniote configuration    |                       |                      |    |      |
|--------------------------|-----------------------|----------------------|----|------|
| 🕨 🚳 System               | Uploading Schee       | dule Execution       |    |      |
| 🕨 🚳 Network              | Comoroi               |                      | רו |      |
| 🕨 🕼 Storage              | Camera.               |                      |    |      |
| 🝷 🎡 Event                | 🗹 Enable Video Uplo   | ading Schedule       |    |      |
| 🏶 Schedule               | Upload by Week        |                      |    |      |
| 🏶 Video Uploading        | Video Uploading Sched | All-day Template 🔹 🔻 |    |      |
| History Videing Schedule |                       |                      |    | Save |
| Uploading Scle Execution |                       |                      |    |      |
| Uploadi                  | ng Schedule Execution |                      |    |      |
|                          |                       |                      |    |      |
|                          |                       |                      |    |      |

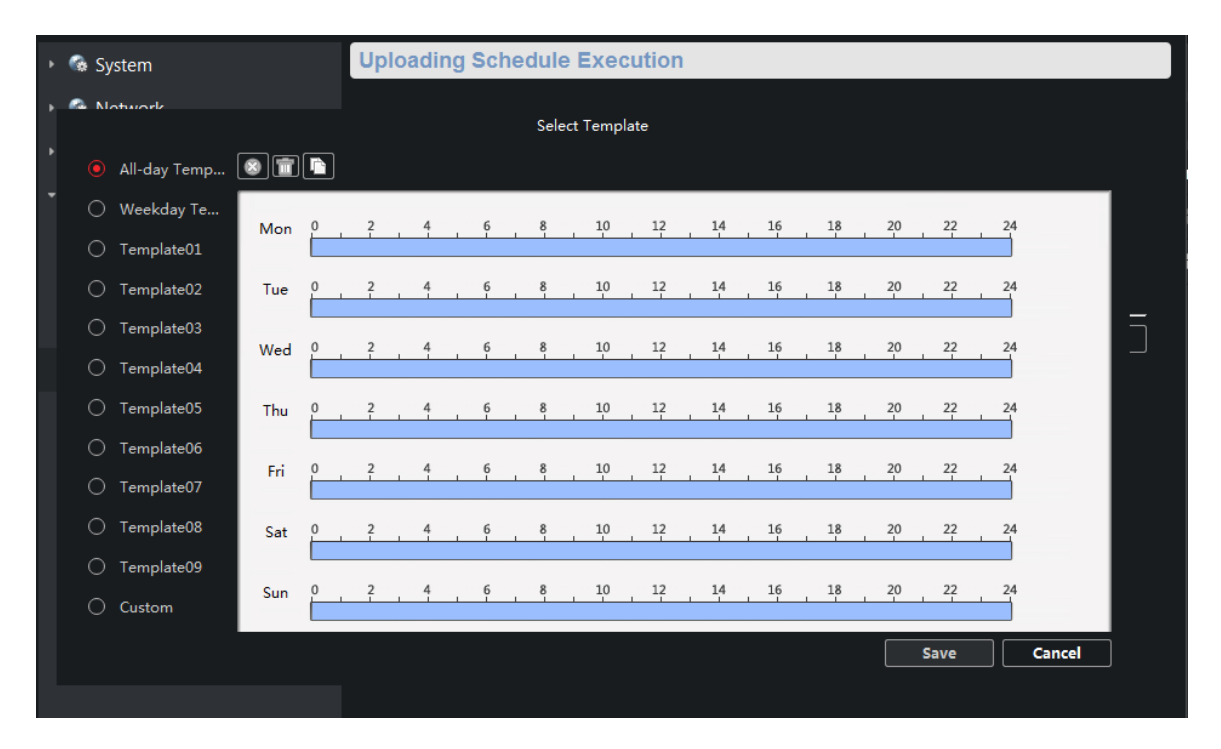

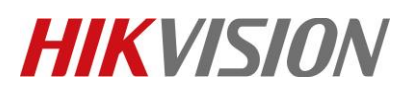

| Title:   | How to Make Schedule B<br>4200 V3.1 | ackup History Video in   | ivms- Version:      | v1.0 | Date: | 7/18/2019 |
|----------|-------------------------------------|--------------------------|---------------------|------|-------|-----------|
| Product: | Cameras, NVR, DVR, Hy               | brid SAN                 | <u>.</u>            |      | Page: | 11 of 12  |
|          | Remote Configuration                |                          |                     |      |       | ×         |
|          | 🕨 🚳 System                          | Uploading Schedule       | Execution           |      |       |           |
|          | Network                             | Camera:                  | Camerañ 💌           |      |       |           |
|          | 🕨 😘 Storage                         |                          |                     |      |       |           |
|          | - 🤹 Event                           | 🗹 Enable Video Uploading | Schedule            |      |       |           |
|          | 🏶 Schedule                          | Upload by Week           |                     |      |       |           |
|          | 🏶 Video Uploading                   | Video Uploading Sched A  | ll-day Template 🛛 🔫 |      |       |           |
|          | History Videing Schedule            |                          |                     |      | Save  |           |
|          | Uploading Scle Execution            |                          |                     |      | Save  |           |
|          |                                     |                          |                     |      |       |           |
|          |                                     |                          |                     |      |       |           |

#### 3. Function verification

#### Note:

After you set the backup for the encoding device in Ivms-4200, the Hybrid SAN will start detect first, after hybrid san finish detecting and comparing, hybrid san will return the video in dvr or nvr, and the status will be displayed as sync.( The time of detection and comparison depends on the recording status of the encoder, which means that the detection time is uncertain. If it is not returned for a long time, please contact the technical support of the headquarters.)

| NUSION     De A72024R Hybrid SAN     De Market San Proprint     De Market San Proprint |                                                                          |                                                   |                      |                     |                          |                                  |                |                                                                |                                                           |                       |
|----------------------------------------------------------------------------------------------------|--------------------------------------------------------------------------|---------------------------------------------------|----------------------|---------------------|--------------------------|----------------------------------|----------------|----------------------------------------------------------------|-----------------------------------------------------------|-----------------------|
| ٦Ì ا                                                                                                    | Information                                                              |                                                   |                      |                     |                          |                                  |                |                                                                |                                                           |                       |
|                                                                                                    | Encoding Device In                                                       | formation                                         |                      |                     |                          |                                  |                | Total 1 page(s),                                               | , 6 row(s). 20 pe                                         | r page, paç           |
| vice                                                                                                    | Display All Filter                                                       | r .                                               |                      |                     |                          |                                  |                |                                                                | Show Enabled E                                            | Encoding De           |
| Alarm                                                                                                    | Camera Name                                                              | Encoding Device<br>Name                           | Туре                 | U<br>P Address Port | IRL<br>t No. Channel No. | Use Name                         | Property       | Record Volume                                                  | StreamType                                                | St                    |
| d play                                                                                                    |                                                                          | 1                                                 | Hikvision            | 0.9.96.48 80        | .00 33                   | admin                            | ETP            | DX .                                                           | Main Stream                                               | F                     |
| ment                                                                                                    |                                                                          | 2                                                 | Hikvision            | 0.9.96.48 80        | 00 34                    | admin                            | ETP            | 12                                                             | Main Stream                                               | F                     |
| lig                                                                                                    |                                                                          | а                                                 | Hikvision            | 10.9.96.48 80       | 00 35                    | admin                            | ETP            | D2                                                             | Main Stream                                               | F                     |
| ment                                                                                                    |                                                                          | 4                                                 | Hikvision            | 0.9.96.48 80        | 00 36                    | admin                            | ETP            | <u>11</u>                                                      | Main Stream                                               | F                     |
|                                                                                                    |                                                                          | 5                                                 | Hikvision            | 0.9.96.48 80        | 00 37                    | admin                            | ETP            | <u>IX</u>                                                      | Main Stream                                               | ,                     |
|                                                                                                    |                                                                          | 6                                                 | Hikvision            | 0.9.96.48 80        | 00 38                    | admin                            | ETP            | <u>IX</u>                                                      | Main Stream                                               | 5)                    |
| 4                                                                                                    | Record Strategy Lis                                                      | ut .                                              |                      |                     |                          |                                  |                | Total 0 page(s),                                               | , 0 row(s). 20 pe                                         | r page, p             |
|                                                                                                    | Refresh                                                                  |                                                   |                      |                     |                          |                                  |                |                                                                |                                                           |                       |
|                                                                                                    | Strategy No.                                                             | Encoding Device S                                 | trategy Start Time E | nd Time Duration    | Video Dispatch Vide      | o Upload Pre-Re                  | cord Alarm Arn | ing Lock Dura                                                  | tion Status                                               | Stream                |
|                                                                                                    |                                                                          |                                                   |                      |                     |                          |                                  |                |                                                                |                                                           |                       |
|                                                                                                    | Record Volume Info                                                       | ormation                                          |                      |                     |                          |                                  |                | Total 1 page(s),                                               | , 1 row(s). 20 pe                                         | r page, pa            |
|                                                                                                    | Retresh                                                                  | Nome                                              | Number of Unbrid     |                     | Tetal(MD)                | liced(MP)                        | Erec(MD)       | Video Detentio                                                 | n Timo                                                    | 0.000                 |
|                                                                                                    | Record Volum                                                             | ie Name                                           | Number of Hybrid 2   | ian volume useu     | 2 602 261                | Used(MB)                         | 2 602 202      | video Retentio                                                 | an rune                                                   | Overv                 |
|                                                                                                    | 14                                                                       |                                                   | 1/1                  | ·                   | 3,092,201                | 59                               | 3,092,202      | 0                                                              |                                                           |                       |
|                                                                                                    |                                                                          |                                                   |                      |                     |                          |                                  |                |                                                                |                                                           | Over                  |
| VISIO                                                                                                    | N DS-A72024                                                              | IR Hybrid SAN                                     | 1 + + +4-            |                     |                          |                                  |                | 2019-06-18 Tu                                                  | uesday 11: 32: 0                                          | 7                     |
| visio)                                                                                                    | DS-A72024                                                                | 1R Hybrid SAN<br>y -> Search Video                | · * * *              | *                   |                          |                                  |                | 2019-06-18 Tu                                                  | uesday 11: 32: 07                                         | 7 10.41               |
| VISIO                                                                                                    | DS-A72024<br>Download and pla                                            | ¥R Hybrid SAN<br>y -> Search Video                | . <u></u>            |                     |                          |                                  |                | 2019-06-18 то<br>Тоtal 1 р                                     | uesday 11: 32: 0;<br>hage(s), 1 row(s). 2                 | 7<br>7<br>10.41       |
| vice<br>Record                                                                                                    | DS-A72024<br>Download and pla<br>Search Video<br>Search Video            | ¥R Hybrid SAN<br>y -> Search Video                | 1 + 4 - 4<br>-       |                     |                          | Download by B                    | atch Lock Co   | 2019-06-18 Tu<br>Total 1 p<br>nfiguration Vid                  | uesday 11: 32: 0;<br>Hage(s), 1 row(s). 2<br>Heo Playback | 0 per page            |
| vice<br>Record<br>Alarm                                                                                                    | DS-A72024<br>Download and pla<br>Search Video<br>Encoding Device<br>Name | \$R Hybrid SAN<br>y -> Search Video<br>start Time | End Time             | Duration            | Video Type               | Download by B<br>Video Size (MB) | atch Lock Cc   | 2019-06-18 Tr<br>Total 1 p<br>Infiguration Vid<br>Iration Quid | uesday 11: 32: 07<br>lage(s), 1 row(s), 2<br>leo Playback | 0 per page<br>Downloa |

© Hangzhou Hikvision Digital Technology Co.,Ltd. All Rights Reserved.

No.555 Qianmo Road, Binjiang District, Hangzhou 310052, China • Tel: +86-571-8807-5998 • Fax: +1 909-595-0788 E-Mail: <u>support@hikvision.com</u> • <u>www.hikvision.com</u>

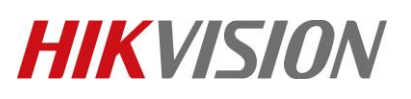

| Title:   | How to Make Schedule Backup History Video in ivms-<br>4200 V3.1 | Version: | v1.0 | Date: | 7/18/2019 |
|----------|-----------------------------------------------------------------|----------|------|-------|-----------|
| Product: | Cameras, NVR, DVR,Hybrid SAN                                    |          |      | Page: | 12 of 12  |
|          |                                                                 |          |      |       |           |

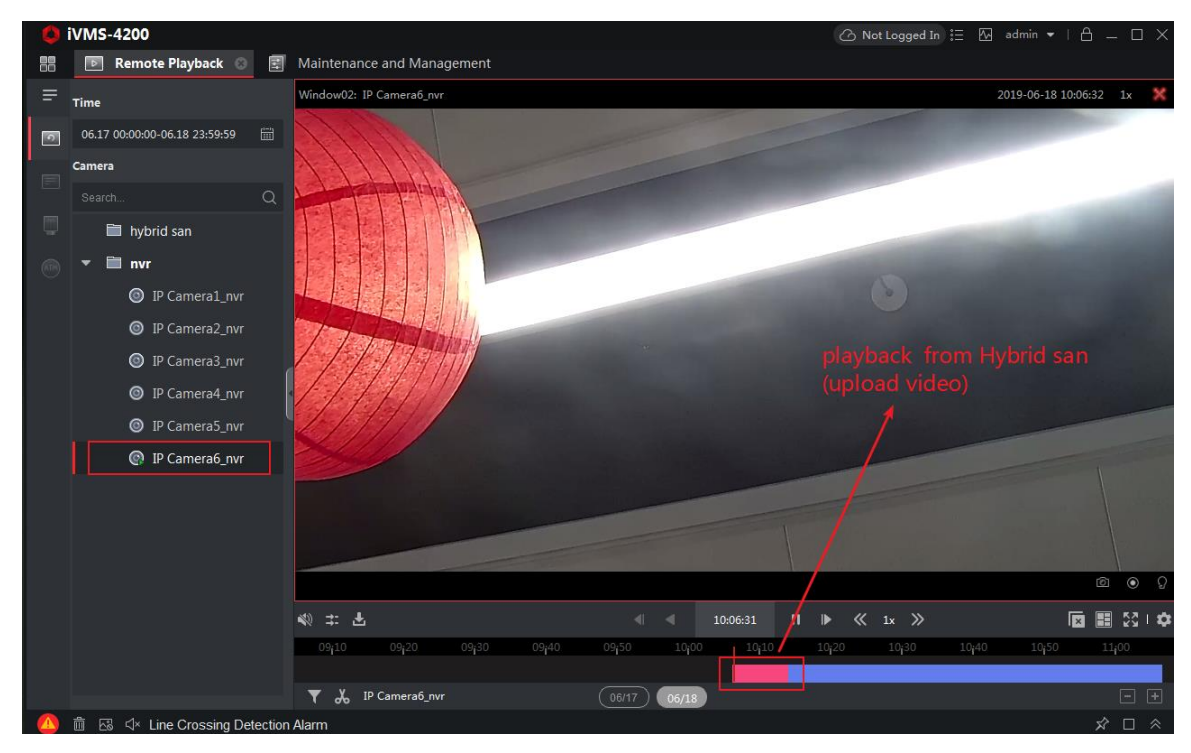

## First Choice for Security Professionals *HIKVISION* Technical Support